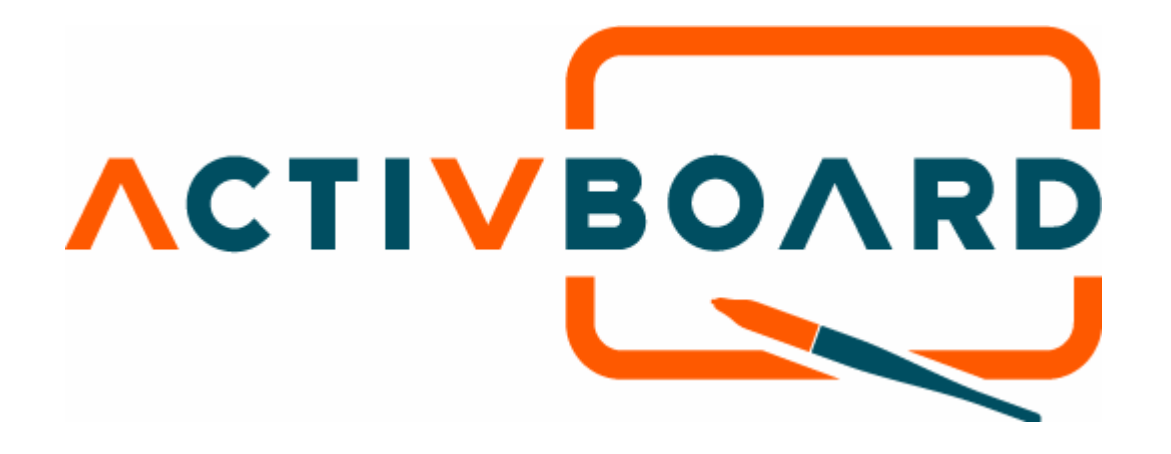

Guide de démarrage rapide ACTIVboard
 PC et Mac<sup>™</sup>
 Edition française
 TP-1506-FR Version 3

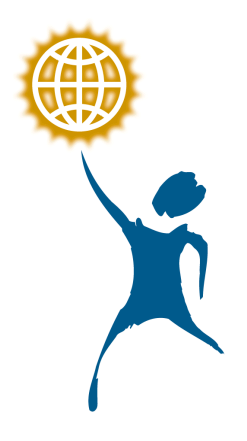

© Promethean France 2004

Remarque : Ce document est une traduction de l'anglais. Si le contenu du document est difficilement compréhensible, veuillez prendre contact avec Promethean.

### Consignes de sécurité importantes

Cet ACTIVboard est livré avec un bloc d'alimentation universel (PSU) de la marque ACTIVboard et portant le numéro FW7400/6. Il s'agit du seul type de bloc d'alimentation universel agréé pour l'ACTIVboard. Ne reliez aucun autre bloc d'alimentation universel à l'ACTIVboard.

Le bloc d'alimentation universel ne contient aucune pièce remplaçable par l'utilisateur et ne doit en aucun cas être ouvert. Si vous pensez qu'il est défectueux, prenez contact avec un technicien Promethean agréé afin d'obtenir un dispositif de rechange du même type. Avant d'utiliser le bloc d'alimentation universel, vérifiez si le boîtier et si les câbles ne sont pas endommagés. En cas de dommage apparent, prenez garde de ne toucher aucune pièce présentant un risque d'électrocution. Débranchez le bloc d'alimentation universel de la prise secteur et demandez conseil à un technicien Promethean agréé.

Le bloc d'alimentation universel est livré avec un cordon d'alimentation adapté à votre pays. lequel peut être accompagné de plusieurs autres cordons (dans le cas, par exemple, où votre pays autorise différents types de prises d'alimentation). Utilisez uniquement celui qui est conforme avec votre propre prise secteur. N'essayez jamais de modifier la prise d'alimentation. En cas de problème de compatibilité, veuillez prendre contact avec Promethean ou avec un technicien agréé avant d'essayer de connecter le bloc d'alimentation universel à la prise secteur.

## EUROPE

L'interface sans fil de ce produit est prévue pour fonctionner avec des unités Promethean ACTIVote dans les pays suivants :

Royaume-Uni, Allemagne, Autriche, Suisse, France, Finlande, Norvège, Italie Belgique, République d'Irlande, Danemark, Luxembourg, Portugal, Suède, Pays-Bas, Espagne et Grèce.

### Consignes de sécurité

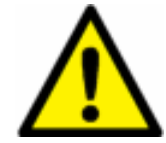

Respectez ces recommandations générales avant d'utiliser un produit Promothean :

Veuillez lire attentivement tous les manuels d'instruction fournis avant de prendre en main vos produits.

Le matériel peut être manipulé par des enfants à condition qu'ils soient encadrés en permanence par des adultes.

Promethean se fait un plaisir de conseiller ses clients quant à la disposition de la salle de classe et au choix de l'environnement le plus adapté. En règle générale, il est préférable de toujours prévoir un espace d'un mètre de chaque côté du tableau pour faciliter les déplacements.

Le système a été conçu et préparé par du personnel qualifié. Il est vivement déconseillé d'y apporter une quelconque modification qui risquerait de provoquer des dysfonctionnements.

N'essayez jamais de réparer une panne, car cela aurait pour effet d'annuler la garantie.

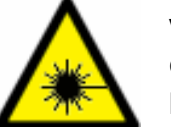

Votre vidéo-projecteur émet un rayon de lumière concentrée. Evitez absolument de le regarder même pendant l'espace de quelques secondes.

Tournez le dos au projecteur autant que cela est possible, lorsque vous travaillez sur l'ACTIVboard. De même, tenez-vous toujours à l'écart du rayon laser chaque fois que vous faites face à l'auditoire.

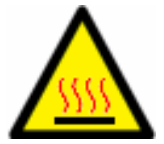

Avant de nettoyer les filtres à air, assurez-vous que le matériel est hors tension et qu'il a eu le temps de refroidir.

Il doit s'agir de votre première occupation du matin.

# 1. Installation du logiciel

| Sur un ordinateur fonctionnant avec Windows™ |                                                                                                    |                                                                                                    | Sur un Macintosh™                                                                                                    |  |
|----------------------------------------------|----------------------------------------------------------------------------------------------------|----------------------------------------------------------------------------------------------------|----------------------------------------------------------------------------------------------------|--|
| a.                                           | Insérez le CD1 d'ACTIVstudio 2 dans le lecteur de CD ROM.<br>Si le mode de lecture automatique est activé sur votre ordinateur, le<br>menu principal s'affiche automatiquement.<br>Si ce n'est pas le cas, sélectionnez Exécuter dans le menu Démarrer.<br>Dans la boîte de dialogue Exécuter, saisissez la lettre du lecteur<br>contenant le CD et tapez \menu.exe. Exemple : d:\menu.exe.                                                                                                    | a.<br>b.<br>c.                                                                                                    | Insérez le CD1 d'ACTIVstudio dans le lecteur de CD ROM et attendez<br>que l'icône du CD-ROM ACTIVstudio apparaisse sur le Bureau.<br>Faites un double clic sur l'icône du CD-ROM ACTIVstudio.<br>Faites un double clic sur l'icône du programme d'installation Promethean. |  |
| b.<br>c.                                     | Cliquez sur le bouton ACTIVmanuals pour accéder aux manuels du<br>produit.<br>Cliquez sur le bouton ACTIVdriver pour lancer la routine d'installation<br>du pilote. Installez le pilote en suivant les instructions à l'écran.                                                                                                    | <ul> <li>d. Suivez les instructions à l'écran pour installer le logiciel.</li> <li>e. Insérez le CD2 des ressources dans le lecteur de CD ROM et attendez que l'icône du CD-ROM ACTIVstudio apparaisse sur le Bureau.</li> <li>f. Faites un double clic sur l'icône du CD-ROM ACTIVstudio.</li> <li>g. Installez les ressources en vous conformant aux instructions à l'écran.</li> <li>Les instructions complètes sur l'installation et l'ensemble des options disponibles figurent dans le Guide de l'utilisateur fourni sur le CD-ROM. Promethean vous conseille vivement de lire les guides de l'utilisateur en ligne pour obtenir des informations détaillées sur le produit.</li> </ul> |                                                                                                    |  |
| d.                                           | Cliquez sur le bouton ACTIVstudio 2 pour lancer la routine<br>d'installation de l'édition ACTIVstudio 2 utilisée. Suivez les instructions<br>à l'écran pour installer le logiciel. Cliquez sur le bouton Quitter pour<br>fermer la fenêtre du menu.                                                                                                    |                                                                                                    |                                                                                                    |  |
| e.                                           | Retirez le CD1 d'ACTIVstudio 2 du lecteur de CD-ROM et insérez le<br>CD2 des ressources.<br>Si le CD-ROM ne démarre pas automatiquement, sélectionnez<br>Exécuter dans le menu Démarrer. Dans la boîte de dialogue Exécuter,<br>saisissez la lettre du lecteur contenant le CD suivie de \setup.exe.<br>Exemple : d:\setup.exe.<br>Installez les ressources en vous conformant aux instructions à l'écran.                                                                                                    |                                                                                                    |                                                                                                    |  |
| <br> <br> <br> <br> <br> <br> <br> <br>      | Pour bénéficier d'une assistance technique, composez le numéro d'appel<br>ndiqué ci-après ou contactez-nous en ligne en envoyant un message à<br>support@promethean.fr.<br>01 49 49 07 70 Du lundi au vendredi – de 9H00 à 17H00<br>Les instructions complètes sur l'installation et l'ensemble des options<br>disponibles figurent dans le Guide de l'utilisateur fourni sur le CD-ROM.<br>Promethean vous conseille vivement de lire les guides de l'utilisateur<br>pour obtenir des informations détaillées sur le produit. |                                                                                                    |                                                                                                    |  |

# 2. Préparation de l'ACTIVboard (INSTALLATION du logiciel AVANT de connecter le tableau)

| Con | nexion au port série du PC                                                                                                    | Connexion au port USB du Macintosh™ ou du PC                                                                                                    |
|-----|----------------------------------------------------------------------------------------------------|----------------------------------------------------------------------------------------------------|
|     |                                                                                                    |                                                                                                    |
| a.  | Installez le tableau ACTIVboard en procédant comme indiqué dans le Guide de l'utilisateur et en vous aidant de l'illustration de la notice TP 1332.                    | <ul> <li>a. Installez le tableau ACTIVboard en procedant comme indique dans le<br/>Guide de l'utilisateur et en vous aidant de l'illustration de la notice<br/>TP 1332.</li> </ul>                                                              |
| b.  | Fixez le connecteur à verrouillage (à l'extrémité du câble série) sur<br>le connecteur du panneau, situé au dos du tableau ACTIVboard<br>dans le coin supérieur droit. | <ul> <li>b. Reliez l'une des extrémités du câble USB au câble adaptateur USB de<br/>l'ACTIVboard, puis fixez le connecteur à verrouillage sur le connecteur<br/>du panneau situé au dos du tableau ACTIVboard dans le coin supérieur</li> </ul> |
| C.  | Reliez l'autre extrémité du câble série au port série du PC.                                                                                                    | droit.                                                                                                    |
| d.  | Branchez la fiche du cordon du bloc d'alimentation universel dans                                                                                                    | c. Raccordez l'autre extrémité du câble USB à un port USB libre de votre                                                                                                    |
|     | la prise prévue à cet effet à l'arrière du connecteur série que vous                                                                                                   | Ordinateur.                                                                                                    |
| 0   | venez de fixer au port serie de l'ordinateur.<br>Reccordez le bloc d'alimentation universel à une prise murale ou à                                                    | a. Branchez le connecteur à rextremite du cordon d'alimentation CC du<br>bloc d'alimentation universel ACTIV/board sur la prise de l'adaptateur                                                                                                 |
| с.  | un bloc multiprise                                                                                                    | que vous venez de relier à l'ACTIVboard.                                                                                                    |
| f.  | Installez votre vidéo projecteur dans la position qui convient et                                                                                                    | e. Raccordez le bloc d'alimentation universel à une prise murale ou à un                                                                                                    |
|     | effectuez les branchements nécessaires conformément aux                                                                                                    | bloc multiprise.                                                                                                    |
|     | instructions fournies avec cet appareil.                                                                                                    | f. Installez votre vidéo projecteur dans la position qui convient et effectuez                                                                                                    |
|     |                                                                                                    | les branchements necessaires conformement aux instructions fournies                                                                                                    |
|     |                                                                                                    | avec cet apparen.                                                                                                    |
|     | Systeme PC                                                                                                    |                                                                                                    |
|     | Panneau<br>Connecteur à<br>verrouillage                                                                                                    | Câble<br>ACTIVboard<br>muni d'un double<br>connecteur<br>USB/alimentation CC.<br>Muna utiène de                                                                                                    |
|     | Vue arrière de<br>l'ACTIVboard                                                                                                    | Vue arriere de Alimentation                                                                                                    |
|     |                                                                                                    | Bloc d'alimentation                                                                                                    |
|     | Câble série                                                                                                    | Câble USB                                                                                                    |
|     | Port série Bloc d'alimentation                                                                                                    |                                                                                                    |
|     | PC                                                                                                    | MAC<br>ou<br>PC                                                                                                    |

# 3. Calibrage de l'ACTIVboard

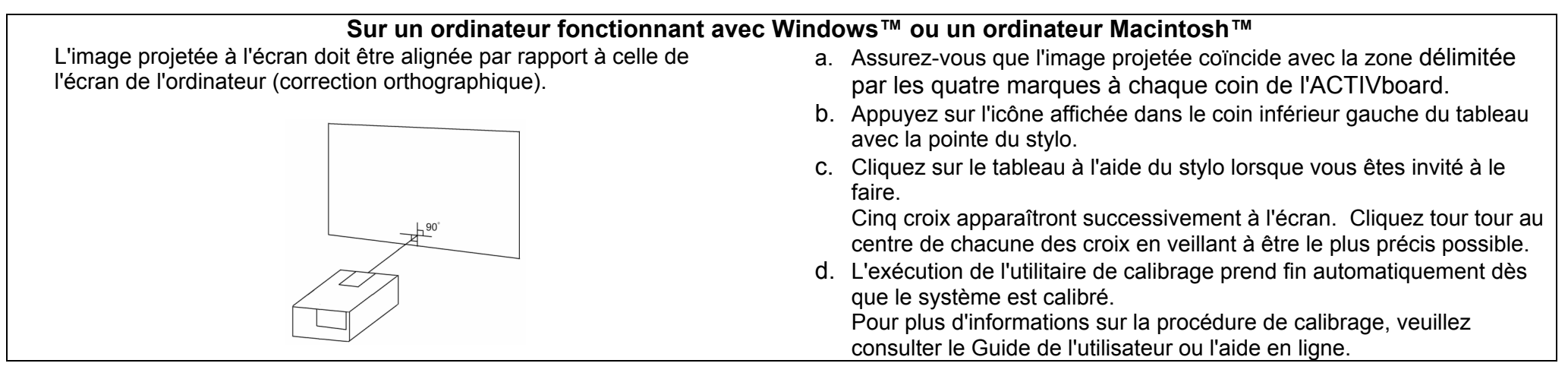

# 4. Exécution d'ACTIVstudio

| Sur un ordinateur fonctionnant avec Windows™                                                                                                    | Sur un ordinateur Macintosh™                                                                                                    |  |
|----------------------------------------------------------------------------------------------------|----------------------------------------------------------------------------------------------------|--|
| <ul> <li>Cliquez deux fois sur l'icône ACTIVstudio 2 sur votre Bureau.<br/>ou</li> </ul>                                                                                                    | <ul> <li>Repérez le dossier du programme ACTIVstudio (affiché par défaut<br/>après l'installation).</li> </ul>                                                                                                    |  |
| a. Cliquez sur le bouton <b>Démarrer</b> dans la barre des tâches.                                                                                                    |                                                                                                    |  |
| <ul> <li>b. Choisissez <b>Programmes</b>, puis sélectionnez le groupe<br/>ACTIVstudio 2.</li> </ul>                                                                                                    | b. Cliquez sur 🦻 ACTIVstudio                                                                                                    |  |
| <ul> <li>c. Recherchez le nom du programme ACTIVstudio 2 dans le groupe<br/>ACTIVstudio 2 et cliquez dessus.</li> <li>d. Saisissez les informations de votre licence et le numéro de série.<br/>Ces données, exigées la première fois uniquement, figurent sur le</li> </ul>                       | <ul> <li>Saisissez les informations de votre licence et le numéro de série. Ces<br/>données, exigées la première fois uniquement, figurent sur le boîtier<br/>du CD-ROM d'installation.</li> </ul>                                                                                              |  |
| boîtier du CD-ROM d'installation                                                                                                    | d. Définissez un nouvel utilisateur et une nouvelle connexion.                                                                                                    |  |
| Vous trouverez des instructions détaillées sur la création des<br>utilisateurs, la sélection des profils d'utilisateur et le mode de<br>connexion dans le Guide de l'utilisateur proposé sur le CD-ROM. Le<br>système d'aide en ligne contient le Guide de l'utilisateur complet<br>d'ACTIVstudio. | Vous trouverez des instructions détaillées sur la création des utilisateurs,<br>la sélection des profils d'utilisateur et le mode de connexion dans le Guide<br>de l'utilisateur proposé sur le CD-ROM. Le système d'aide en ligne<br>contient le Guide de l'utilisateur complet d'ACTIVstudio. |  |

# Pour plus d'informations...

Pour en savoir plus sur les produits ACTIV, reportez-vous aux Guides de l'utilisateur fournis sur le CD-ROM du produit. Le système d'aide en ligne contient également un manuel complet permettant de découvrir l'ensemble des fonctionnalités d'ACTIVstudio. Pour bénéficier d'une assistance technique, composez le numéro d'appel indiqué ci-après ou contactez-nous en ligne. 01 49 49 07 70 Du lundi au vendredi de 9H00 à 17H00 - <u>support@promethean.fr</u>

### Forum d'utilisateurs

Nous invitons les nouveaux utilisateurs de l'ACTIVboard à participer à ce forum en ligne et à devenir des membres actifs de notre communauté en ligne. http://www.promethean.fr/register/member.htm

#### Mises à jour

Pour plus d'informations sur la mise à jour des pilotes, des logiciels, des guides de l'utilisateur et des ressources de paperboard, pensez à visiter régulièrement le site Web Promethean. <u>www.promethean.fr</u>

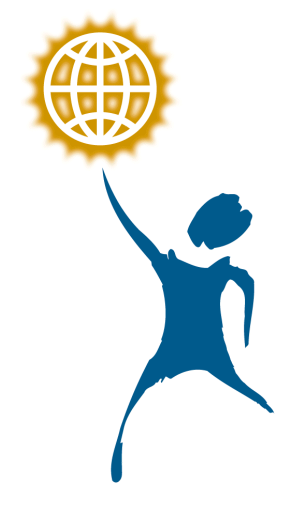

## **PROMETHEAN FRANCE**

2, Rue Gabriel Laumain - 75 010 Paris – France tel : 01 49 49 07 70 fax : 01 47 70 12 45 www.promethean.fr